# GUI B Qt

# Виджеты

- Атомарная единица пользовательского интерфейса:
  - Получают сообщения от клавиатуры, мыши и другие
  - Рисуют себя на экране
  - Имеют прямоугольную форму
  - Отсортированы по глубине (Z-order)
  - Видимая область обрезается по границам родительского виджета и виджетов, которые находятся перед ним.
- Виджет, который не входит в другой виджет, называется окном.
  - Окна обычно имеют заголовок и толстую рамку.
- Все виджеты в Qt унаследованы от класса QWidget

# Дочерние виджеты

- Виджет без родителей окно верхнего уровня.
  - Заголовок устанавливается setWindowTitle()
  - Иконка устанавливается setWindowIcon()
- Виджеты, которые не являются окнами, отображаются внутри своих родительских виджетов.

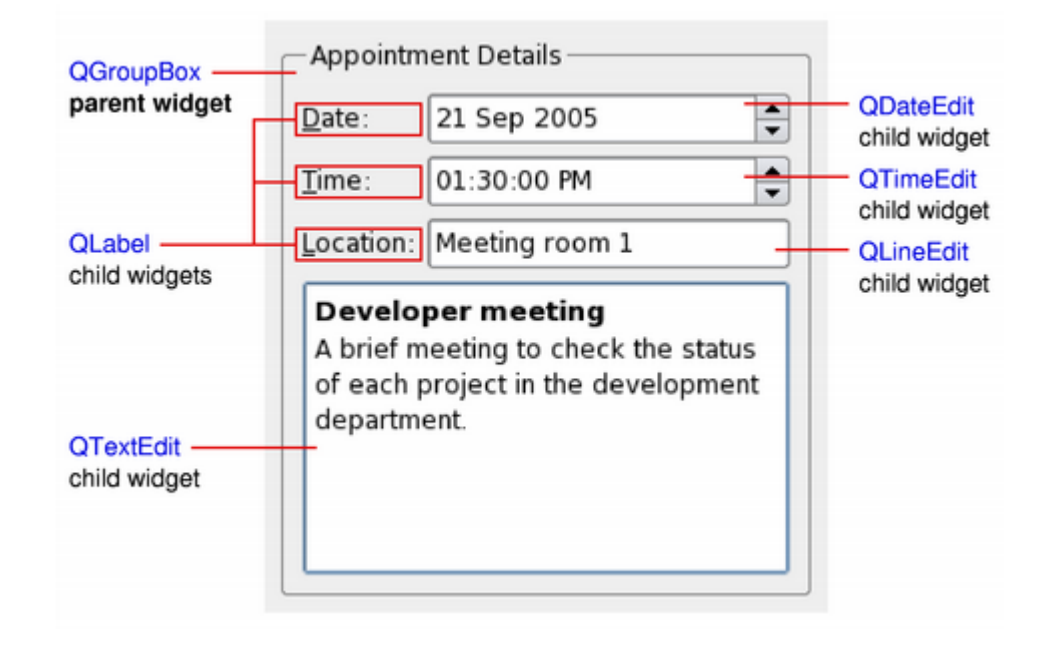

### Расположение виджетов - QLayout

QHBoxLayout

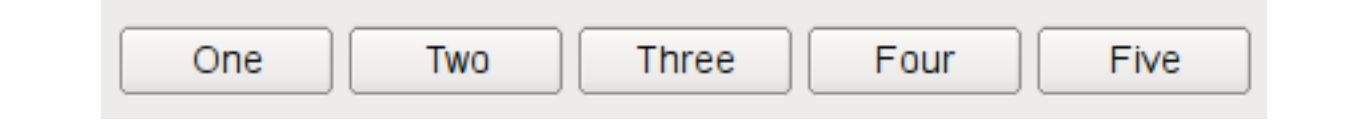

QVBoxLayout

| One   |
|-------|
| Two   |
| Three |
| Four  |
| Five  |

| One   | Тwo  |  |  |
|-------|------|--|--|
| Three |      |  |  |
| Four  | Five |  |  |

QGridLayout

#### QFormLayout

| One   |  |
|-------|--|
| Тwo   |  |
| Three |  |

# Размер виджетов

- Минимальный размер
  - minimalSize
- Максимальный размер
  - maximalSize
- Предпочтительный размер
  - sizeHint
- Стратегия размера
  - sizePolicy:
    - horizontalPolicy
    - verticalPolicy
    - horizontalStretch
    - verticalStretch

|                  |               | [ ]                 |
|------------------|---------------|---------------------|
| ۵                | QWidget       |                     |
|                  | enabled       |                     |
| Þ                | geometry      | [(1, 39), 267 x 13] |
| ⊳                | sizePolicy    | [Preferred, Preferr |
| Þ                | minimumSize   | 0 x 0               |
| $\triangleright$ | maximumSize   | 16777215 x 16777    |
| ⊳                | sizeIncrement | 0 x 0               |
| $\triangleright$ | baseSize      | 0 x 0               |
|                  | palette       | Inherited           |
| $\triangleright$ | font          | A [MS Shell Dig     |
|                  | cursor        | 🔓 Arrow             |
|                  | mouseTracking |                     |
|                  | focusPolicy   | NoFocus             |

# Стратегии размера

| Стратегия                     | Описание                                                                                           |
|-------------------------------|----------------------------------------------------------------------------------------------------|
| QSizePolicy::Fixed            | Допустим только размер, заданный sizeHint.                                                         |
| QSizePolicy::Minimum          | sizeHint – минимальный и достаточный. Можно делать<br>больше, но это не даёт преимуществ.          |
| QSizePolicy::Maximum          | sizeHint – максимально допустимый размер. Может<br>уменьшаться, если место требуется другим.       |
| QSizePolicy::Preferred        | sizeHint – оптимален. Можно уменьшить, если нужно.<br>Можно увеличить, но это не даёт преимуществ. |
| QSizePolicy::Expanding        | sizeHint – хороший размер. Допустимо уменьшать.<br>Желательно увеличить на всё доступное место.    |
| QSizePolicy::MinimumExpanding | Mеньше sizeHint нельзя. Желательно увеличить на всё доступное место.                               |
| QSizePolicy::Ignored          | sizeHint игнорируется. Виджет занимает всё доступное место.                                        |

### Алгоритм определения размера

- 1. Каждому виджету выделяется место согласно sizeHint и стратегии размера.
- 2. Если есть виджеты, у которых установлен stretchFactor, то их размеры устанавливаются пропорционально ему.

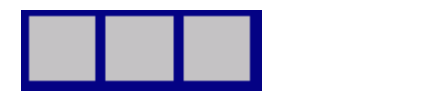

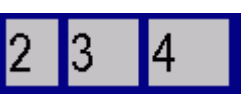

- Виджеты у которых stretchFactor==0 получают дополнительный размер только в том случае, если место больше никому не требуется. В первую очередь место выделяется виджетам со стратегией Expanding.
- 4. Если размер виджета меньше минимального, то ему выделяется его минимальный размер.
- 5. Если размер виджета больше максимального, то размер уменьшается до максимального.

# Сигналы и слоты

## Сигналы и слоты

- Механизм сигналов и слотов служит для того, чтобы одни объекты могли уведомлять других о событиях.
- Сигнал (SIGNAL) генерируется, когда происходит определённое событие.
- Слот (SLOT) это функция, которая вызывается в ответ на определённый сигнал.
- Сигналы и слоты слабо связаны:
  - Объект, генерирующий сигнал, не знает, получает ли кто-либо его сигнал.
  - Слот это обычная функция, она не знает, кто её вызвал, и был ли это сигнал.
  - Можно соединить несколько слотов с одним сигналом и несколько сигналов с одним слотом.

### Сигналы и слоты

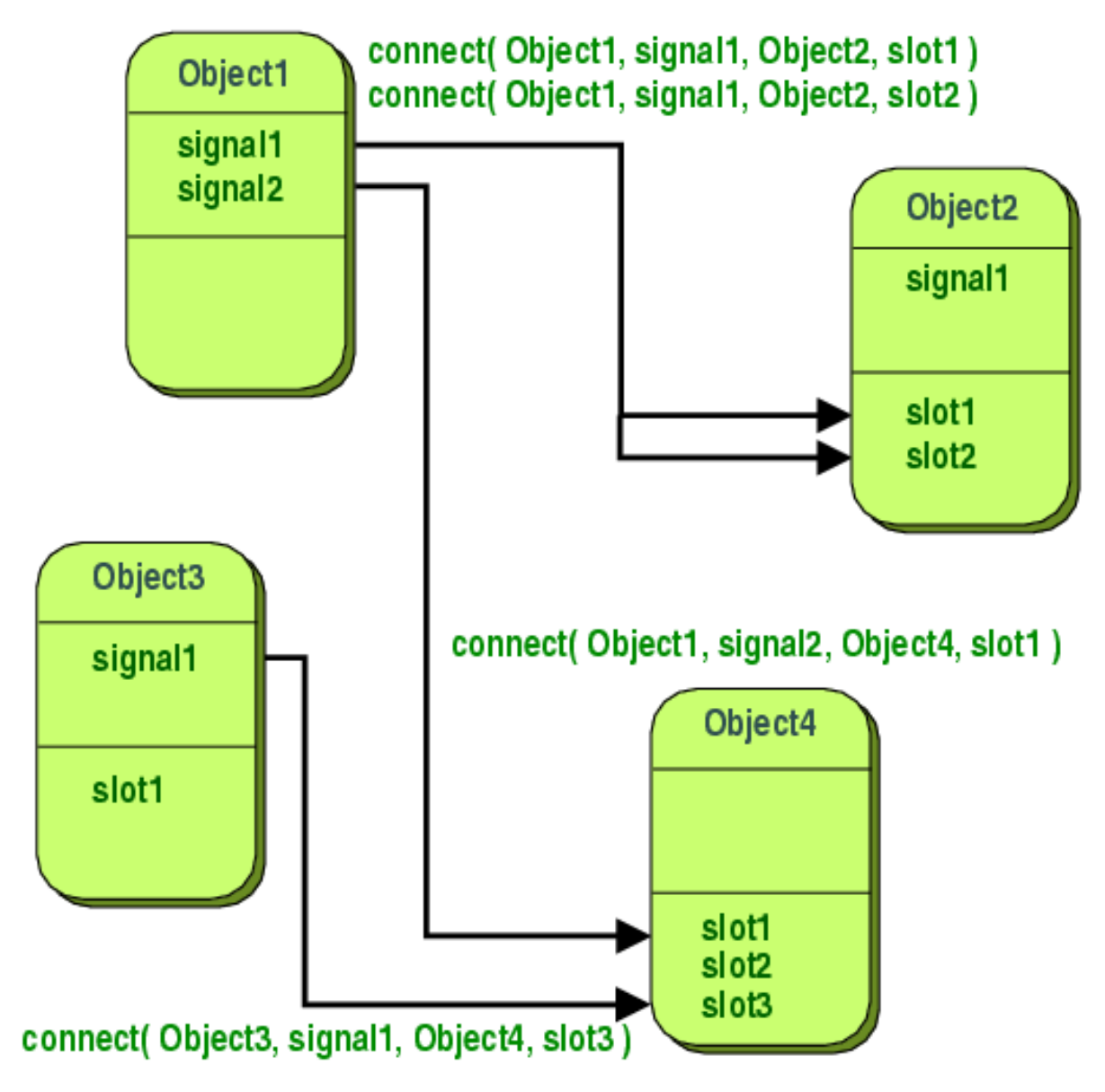

### Соединение сигнала и слота

• Если хочется, чтобы кнопка cancel закрывала наш диалог:

MyDialog::MyDialog(QWidget \*parent)

```
:QDialog(parent)
```

```
{ connect(ui->cancel,SIGNAL(clicked()),SLOT(reject()));
```

ИЛИ

```
connect(ui->cancel, &QPushButton::clicked,
```

```
this, &MyDialog::reject);}
```

 Для того, чтобы при изменении положения слайдера выбранное значение автоматически отображалось в числовом поле:

```
connect(ui->slider,SIGNAL(sliderMoved(int)),
```

```
ui->spinBox,SLOT(setValue(int)));
```

#### ИЛИ

connect(ui->slider, &QSlider::sliderMoved,

ui->spinBox, &QSpinBox::setValue);

# Соединение сигнала и слота без программирования

- Слоты, имеющие имя вида оп\_объект\_сигнал, автоматически соединяются с сигналом указанного объекта.
- Сигналы и слоты объектов интерфейса можно соединять в
   Редакторе сигналов и слотов в дизайнере.

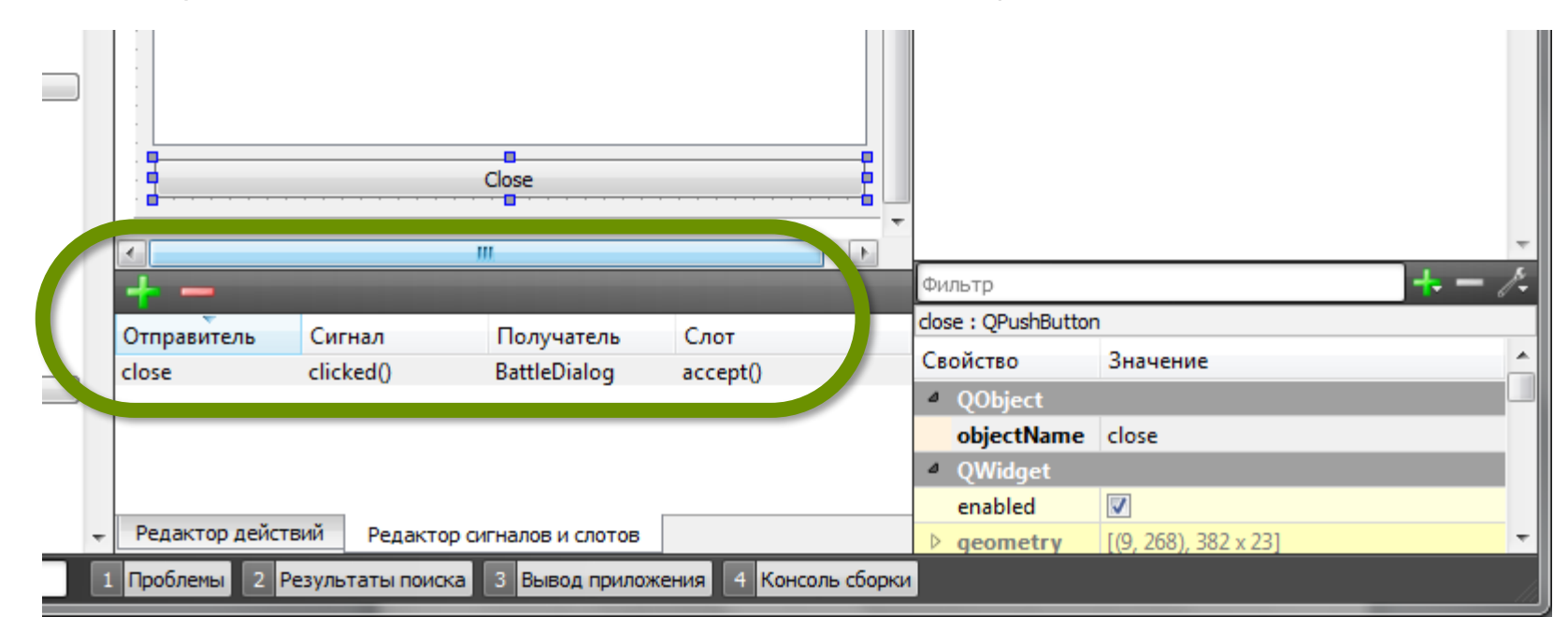

# Как сделать свой слот

1. Ваш объект должен быть унаследован от **QObject** и в начале его объявления должно быть написано Q\_OBJECT:

```
class Counter : public QObject
{
    Q OBJECT
```

#### 2. Объявите функцию-слот:

```
public slots:
    void setValue(int value);
```

**3. Реализуйте функцию-слот в вашем .cpp файле как обычный метод:** void Counter::setValue(int value) {

```
m_value = value;
}
```

Объекты, унаследованные от QObject, нельзя копировать и передавать по значению!

# Как сделать свой сигнал

1. Ваш объект должен быть унаследован от QObject, и в начале его объявления должно быть написано Q\_OBJECT:

```
class Counter : public QObject
```

ł

Q OBJECT

2. Объявите сигнал:

signals:

```
void valueChanged(int value);
```

3. Реализовывать функцию-сигнал не нужно, её реализация автоматически создаётся мета-компилятором Qt moc.

**4. Для активации сигнала вызовите его с помощью emit**: void Counter::setValue(int value)

```
if (value != m_value) { m_value = value; emit valueChanged(value); }
```

}

# Диалоговые окна

## Диалоговые окна

Используются для:

- Запроса дополнительной информации у пользователя
- Отображения дополнительной информации/ввода опций во время работы в основном окне.

Типы:

- Модальные диалоговые окна
- Немодальные диалоговые окна

Могут иметь родителя, но отображаются как отдельное окно верхнего уровня.

Обеспечивается специальная обработка для клавиш Enter и Esc.

### Модальные диалоговые окна

- Создаётся для вывода/запроса информации **без возможности** пользователя работать с основным окном приложения.
- Могут быть модальными для всего приложения (по умолчанию) или для одного окна.
- Пользователь должен закончить работу с модальным диалогом прежде, чем он сможет работать с другими окнами приложения.
- При создании становится активным.
- Обычно при работе с диалогом используется код возврата, возвращаемый диалогом после завершения работы.

### Немодальные диалоговые окна

- Создаётся для одновременной работы с другими окнами.
- Может становится не активным в процессе работы.
- Не блокирует работу пользователя с другими окнами приложения.

### Создание диалогового окна

- 1. Выберите пункт контекстного меню проекта «Добавить новый..».
- 2. Выберите шаблон «Qt/Qt Designer Form Class».
- 3. Выберите название класса и имена файлов. Пусть это будут класс MyDialog и файлы MyDialog.h, MyDialog.cpp, MyDialog.ui.
- 4. Разместите на форме диалога виджеты, задайте для них разумные имена.
- 5. При необходимости реализуйте слоты для обработки нажатий на кнопки, etc

# Завершение работы диалога

#### Модальный диалог

Файл MyDialog.cpp:

```
void
MyDialog::on_..._clicked()
{
```

```
accept(); //вернёт Accepted
```

#### Или

```
reject(); //вернёт Rejected
Или
```

```
int code;
done(code);
```

#### }

Немодальный диалог

Файл MyDialog.cpp:

```
void
MyDialog::on_.._clicked()
{
    ...
```

```
close();
```

\*/

}

/\* Если у виджета диалога установлен флаг **Qt::WA\_DeleteOnClose**, то объект будет удалён после закрытия окна.

### Использование диалогового окна

#### Модальное диалоговое окно

Файл кода главного окна:

```
#include ``MyDialog.h"
```

```
void
MainWindow::on_..._clicked()
{
```

MyDialog dlg(this);

```
if(dlg.exec()==Accepted)
//диалог работает только
// «внутри» exec()
{
// обработка выбора
пользователя
```

Немодальное диалоговое окно

Файл кода главного окна:

```
#include "MyDialog.h"
void MainWindow::on ... clicked()
MyDialog *dlg=new MyDialog(this);
 dlg->setAttribute
     (Qt::WA DeleteOnClose,true);
 dlg->show(); //сделать видимым
 dlg->raise(); //перенести наверх
 dlg->activateWindow();//сделать
                      // активным
//теперь диалог живёт своей
//жизнью, отдельно от главного окна
```